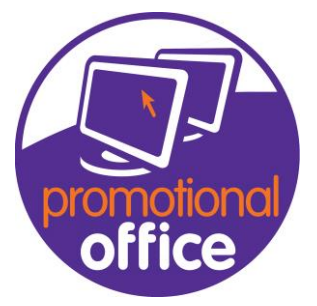

## Viewing A closed Order.

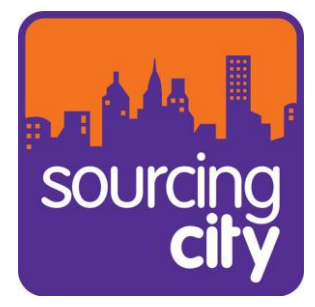

In this Guide, I will show you how to open/view a closed order

## 1<sup>st</sup>: Go to the "Order Overview" page

2<sup>nd</sup>: At the top under the field "Keyword" there will be a dropdown field called "Filters" If you click on that and select "closed orders" then hit search, this will bring up all your closed orders. If you wanted to filter it more, type in the order number within the keyword field to narrow down your search.

| Search                              |             |     |             |
|-------------------------------------|-------------|-----|-------------|
| Keyword                             |             |     |             |
| Filter                              | Open Orders | ~   |             |
|                                     |             |     |             |
| <ul> <li>Advanced Search</li> </ul> |             |     |             |
| Customer Number                     | 0           |     | Product Tex |
| Supplier                            |             |     | Artwork     |
| Summary Invoice                     | No Filter   | ~ X | Product No. |
| Payment Terms                       | No Filter   | ~ X | Address/Cor |
| Number Range                        | No Filter   | ~ × | Insert Date |
|                                     |             |     |             |

| Search                              |                           |                             |                          |         |                 |     |  |  |  |
|-------------------------------------|---------------------------|-----------------------------|--------------------------|---------|-----------------|-----|--|--|--|
| Keyword                             |                           |                             |                          |         |                 |     |  |  |  |
| Filter                              | Closed Orders             |                             |                          |         |                 |     |  |  |  |
| <ul> <li>Advanced Search</li> </ul> |                           |                             |                          |         |                 |     |  |  |  |
| Customer Number                     | 0                         |                             |                          |         |                 |     |  |  |  |
| Supplier                            |                           |                             |                          |         |                 |     |  |  |  |
| Summary Invoice                     | No Filter                 |                             |                          |         |                 |     |  |  |  |
| Payment Terms                       | No Filter                 |                             |                          |         |                 | ×   |  |  |  |
| Number Range                        | No Filter                 |                             |                          |         |                 | x   |  |  |  |
|                                     |                           |                             |                          |         |                 |     |  |  |  |
| Drag a column header her            | e to group by that columr | 1                           |                          |         |                 |     |  |  |  |
| Full Order Number                   | Company Name              | Sales Order Account Manager | Customer Administrator û | Order A | Action          | End |  |  |  |
| ▼ #BC                               | RBC                       | RBC                         | RBC                      | RBC     | ROC             | =   |  |  |  |
| • 🛨 Tote Shoppers 12                | Autoteknic                | Steve Carroll               |                          |         |                 |     |  |  |  |
| + 15                                | Brandev                   | Carroll                     |                          |         | Confirm Deliver |     |  |  |  |
| 🛨 Holiday Promo 16                  | Blue Air                  | Alistair Mylchreest         |                          |         |                 |     |  |  |  |
| + 18                                | Outstanding Branding      | Sarah Penn                  |                          |         |                 |     |  |  |  |
| + 19                                | Autoteknic                | Steve Carroll               |                          |         |                 |     |  |  |  |
| + 28                                | Brandev                   | Carroll                     |                          |         |                 |     |  |  |  |